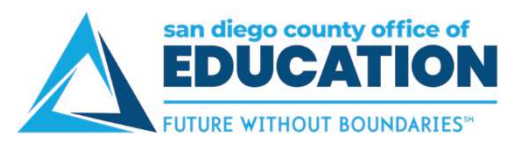

## **Compensation Split**

After a paycheck is available, use the Compensation Split page to view your earnings in greater detail. Multiple Components of Pay (MCOPs), additional pays, stipends, payroll earnings, and items which add to the total gross are listed as line items with corresponding values.

1. On the Quick Links page, click Compensation Split

|   |                                                                                                    |             | â | Q | ∃ | ٢ |
|---|----------------------------------------------------------------------------------------------------|-------------|---|---|---|---|
| - | Quick Links   Payroll and Compensation   > View Paycheck   > Compensation Split   > View W-2 Form   My Profile | Current Pay |   |   |   |   |

2. To see most recent checks on *Compensation Split* tab, click **Pay Period End Date** to sort in reverse order or click View All to see all checks.

| a,Rich | ard     |                       |             |                       |
|--------|---------|-----------------------|-------------|-----------------------|
|        | Person  | alize Find   View All | 2   🔣 FI    | irst 🛞 1-6 of 25 🕑 La |
|        | Company | Pay Period End Date   | Off Cycle ? | View Compensation     |
| 1      |         | 09/30/2017            | N           | View Compensatic      |
| 2      |         | 10/31/2017            | N           | View Compensatic      |
| 3      |         | 11/30/2017            | N           | View Compensatic      |
| 4      |         | 12/31/2017            | N           | View Compensatic      |
| 5      |         | 01/31/2018            | N           | View Compensatic      |
| 6      |         | 02/28/2018            | N           | View Compensatic      |

3. Click **View Compensation** for the Pay Period you want to review.

| da,Ri | chard   |                         |             |                       |
|-------|---------|-------------------------|-------------|-----------------------|
|       | Person  | alize   Find   View All | 계 🔣 Fir     | rst 🚯 1-6 of 25 🚯 Las |
|       | Company | Pay Period End Date     | Off Cycle ? | View Compensation     |
| 1     |         | 08/31/2019              | N           | View Compensatic      |
| 2     |         | 07/31/2019              | N           | View Compensatic      |
| 3     |         | 06/30/2019              | N           | View Compensatic      |
| 4     |         | 05/31/2019              | N           | View Compensatic      |
| 5     |         | 04/30/2019              | N           | View Compensatic      |
| 6     |         | 03/31/2019              | N           | View Compensatic      |

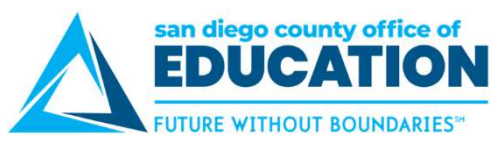

4. Multiple compensation information screen displays your earnings in greater details.

## Example 1: LONG% (Longevity)

Line 1 (LONG%) + Line 2 (Month) = Line 3 (Gross)

| Last | First 🕚 1-3 of 3          | Personalize   Find   View All   💷   🛄 |  |
|------|---------------------------|---------------------------------------|--|
|      | Com p Rate                | Com p Rate Code                       |  |
| +    | 216.915 <mark>4</mark> 59 | LONG%                                 |  |
| +    | 6197.584541               | Month                                 |  |
| + -  | 6414.500000               | Gross                                 |  |

#### Example 2: CFC (Cafe-Plan Cash)

```
Line 1 (CFC) + Line 2 (Month) = Line 3 (Gross)
```

| Las | 1 | First 🐠 1-3 of 3 | Personalize   Find   View All   🗖   🛅 |  |
|-----|---|------------------|---------------------------------------|--|
|     |   | Comp Rate        | Comp Rate Code                        |  |
| -   | 4 | 120.000000       | CFC                                   |  |
| -   | + | 7368.970000      | Month                                 |  |
| -   | + | 7488.970000      | Gross                                 |  |

# Example 3: BILS\$ (Bilingual Stipend) & HRL (Payroll Hourly Earnings Code)

Line 1 (BILS\$) + Line 2 (HRL) + Line 3 (Month) = Line 4 (Gross)

|   | Personalize   Find   View 3 | 🔁 📔 🛛 First 🕚 1-4 of 4 | Ð | Last |
|---|-----------------------------|------------------------|---|------|
|   | Comp Rate Code              | Comp Rate              |   |      |
| 1 | BILS\$                      | 41.669980              | ÷ |      |
| 2 | HRL                         | 429.000000 [           | + | -    |
| 3 | Month                       | 7043.580020            | ÷ | -    |
| 4 | Gross                       | 7514.250000            | + |      |

### Example 4: No multiple compensation information

Line 1 (Month) = Line 2 (Gross)

|   | Personalize   Find   View All | 🖾   🛄 🛛 First 🕙 1-2 of 2 🕪 | Last |
|---|-------------------------------|----------------------------|------|
|   | Comp Rate Code                | Comp Rate                  |      |
| 1 | Month                         | 4152.920000                |      |
| 2 | Gross                         | 4152.920000                | -    |

Notes: A paycheck must be present to view data pertaining to the processed pay period.

For more information about the Multiple Components of Pay and Additional Pay codes you see, please refer to **Multiple Components of Pay vs Additional Pay** job aid available at <a href="http://crc.sdcoe.net/resources/peoplesoft/guides">http://crc.sdcoe.net/resources/peoplesoft/guides</a> (look in the Payroll section).